## 河北邯郸市西门子授权一级代理商西门子PLC代理商西门子低压代理 商

| 产品名称 | 河北邯郸市西门子授权一级代理商西门子PLC代<br>理商西门子低压代理商 |
|------|--------------------------------------|
| 公司名称 | 上海朔川电气设备有限公司                         |
| 价格   | .00/件                                |
| 规格参数 | 品牌:西门子<br>型号:PLC模块<br>产地:德国          |
| 公司地址 | 上海市金山区枫泾镇环东一路65弄11号2738室             |
| 联系电话 | 16673327947 16673327947              |

## 产品详情

SIMATIC HMI触摸屏代理商西门子CPU模块代理商西门子S7-1200模块代理商西门子S7-150 0代理商西门子低压代理商

西门子模拟量输出模块6ES7232-4HB32-0XB0

西门子模拟量输入输出模块6ES7234-4HE32-0XB0

西门子S7-1200扩展模块6ES7231-4HD32-0XB0

西门子S7-1200扩展模块6ES7232-4HB32-0XB0

西门子S7-1200扩展模块6ES7234-4HE32-0XB0

SIEMENS/西门子S7-200CN模块6ES7211-0AA23-0XB0

SIEMENS/西门子S7-200CN模块6ES7211-0BA23-0XB0

在STEP 7-Micro/WIN 32中选择菜单命令"检视一通信"或单击浏览栏中的通信图标,可进 人设置通信的对话框。在对话框中双击PC/PPI电缆的图标(见图7-13),出现"设置PG/PC接 口(Set图7-13图标PG/PC Interface)"对话框(见图7-14)。按"Select(选择)按钮,出现"安装/删除 "窗口(见图7-15),可用它来安装或删除通信硬件。对话框的左侧是可供选择的通信硬件,右 图7-14 "设置PG/PC接口"对话框

1.通信硬件的安装

从左边的选择列表框中选择要安装的硬件型号,窗口下部显示出对选择的硬件的描述。

图7-15安装与删除通信接口

单击 "Install(安装)"按钮,选择的硬件将出现在右边的"Installed(已安装)"列表框。安装完后按"Close(关闭) "按钮,回到"设置PG/PC接口"对话框。

2.通信硬件的删除

在"安装/删除"窗口中右边的已安装列表框中选择硬件,单击"Uninstall(删除)"按钮,选择的 硬件被删除。

3.Windows NT用户的特殊硬件安装信息

在Windows NT操作系统安装硬件模块与在Windows95上安装略有不同。Winduws 95白动地设置系统资源,而Windows NT只提供默认值,它们与硬件配置可能不匹配,但可以很 容易地修变这些参数,以便与要求的系统设置匹配。

安装完硬件后,在已安装列表栏中选择它,单击"Reaouroe(资源)"按钮,出现资源对话框,该框 允许修改实际安装的硬件的系统设置值。如果该按钮呈灰色,说明不需修改参数。此时可 能需要参考硬件手册,根据硬件设置决定对话框中列举的各个参数的设置值。为了正确建 立通信,可能需要试几个不同的中断。

如果在WindowaNT中使用PC/PPI电缆,网络中不允许有其他主站。

定位模块代理商

电子凸轮控制器代理商

高度布尔处理器代理商

## 闭环控制模块代理商

闭环温度控制模块代理商

S7-300接口模块代理商

前连接器模块代理商

西门子软件代理商西门子电源模块代理商SIMATIC HMI触摸屏代理商西门子DP电缆代理 商西门子变频器代理商西门子低压模块代理商西门子变频器代理商交换机代理商西门子C PU模块代理商西门子S7-1200模块代理商